## How to Create a Guide Set

To email multiple guides at once, your first need to create a guide set. Once created, this guide set can be reused to send the same guides to different clients in the future. Once logged into the site, you can create as many guide sets as you wish.

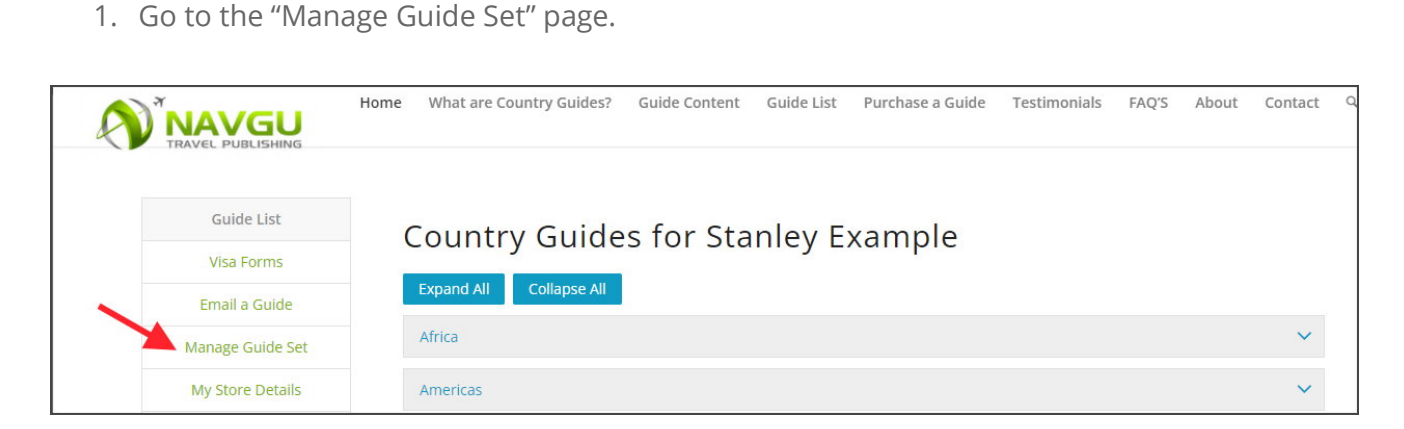

Under "Create Guide Set", you can name the new set you are creating.
If your guide sets relate to a particular tour or cruise which visits multiple destinations, you could name your Guide Set after this tour. You could also just list the names of the countries you are including. In this example, I have done both.

| VISA FORMS         |                                                                 |            |             |   |  |
|--------------------|-----------------------------------------------------------------|------------|-------------|---|--|
| Email a Guide      | Guide Set Name *                                                |            |             |   |  |
| Manage Guide Set   | Windstar - Barcelona to Istanbul - Spain, Italy, Greece, Turkey |            |             |   |  |
| My Store Details   | SELECT                                                          | GUIDE NAME | REGION NAME | - |  |
| Edit My Account    |                                                                 | Botswana   | Africa      |   |  |
| Add Consultants    |                                                                 | Kenya      | Africa      |   |  |
| Add Consultants    |                                                                 | Mauritius  | Africa      |   |  |
| Manage Consultants |                                                                 | Morocco    | Africa      |   |  |
| Subscription       |                                                                 | Mozambique | Africa      |   |  |
| Billing Contact    |                                                                 | Namibia    | Africa      |   |  |
| Logout             |                                                                 |            |             |   |  |

3. You can now select the countries that will be in your guide set.

This can be done by scrolling through the list of countries below the guide set name, and selecting the tick box to the left of the country name. The countries are sorted by region and then by name.

A quicker method for advanced users, is to open your browsers search function (CTRL+F) and type the name of each country in the find box. This will bring you to the country you are searching for, allowing you to select the click box.

| Visa Forms         |                                                                 |         |        |  |  |  |
|--------------------|-----------------------------------------------------------------|---------|--------|--|--|--|
| Empile Cuide       | Guide Set Name *                                                |         |        |  |  |  |
| Email a Guide      | Windstar - Barcelona to Istanbul - Spain, Italy, Greece, Turkey |         |        |  |  |  |
| Manage Guide Set   |                                                                 |         |        |  |  |  |
| My Store Details   |                                                                 | Germany | Europe |  |  |  |
| Tells Mark and the |                                                                 | Greece  | Europe |  |  |  |
| Edit My Account    |                                                                 | Hungary | Europe |  |  |  |
| Add Consultants    |                                                                 | Iceland | Europe |  |  |  |
| Manage Consultants |                                                                 | Ireland | Europe |  |  |  |
| Subscription       |                                                                 | Italy   | Europe |  |  |  |
| Billing Contact    |                                                                 | Latvia  | Europe |  |  |  |
| Logout             | Sauce                                                           |         |        |  |  |  |

- 4. Once you have selected all the countries you need, select the blue "save" button, as indicated in the image above.
- 5. After a moment, your page will update and your new guide set will be shown under the "Guide Set List" at the bottom of the page.

This list will show the names of all the guide sets you have created and the countries contained within. It also allows you to search and edit your guide sets.

|                  |                                                                 |                           | Search  |          |  |
|------------------|-----------------------------------------------------------------|---------------------------|---------|----------|--|
| iow 10 c entries |                                                                 |                           |         |          |  |
|                  |                                                                 |                           |         |          |  |
| S. NO. ↓1        | GUIDE SET NAME                                                  | COUNTRY                   | EDIT 41 | DELETE 4 |  |
| 1                | Windstar - Barcelona to Istanbul - Spain, Italy, Greece, Turkey | Greece,Italy,Spain,Turkey | 1       | Ē        |  |
| 8                |                                                                 |                           |         |          |  |